by Flexible Plan Investments, Ltd.

# Track your investments against your custom benchmark

| 🗮 Menu                     |                             | OnTarget Powered by Facilitie                                                                  |                      |                                                                                                    |  |
|----------------------------|-----------------------------|------------------------------------------------------------------------------------------------|----------------------|----------------------------------------------------------------------------------------------------|--|
|                            |                             | Hello                                                                                          |                      | Last login: 03/18/2019 11:30 AM                                                                                                    |  |
| Account Number **1972      |                             | Registration name: Demo Investor<br>Account type: Joint<br>Custodian: E*Trade Advisor Services |                      |                                                                                                    |  |
| Account Summary Allocation | ns Holdings Suitability Pro | file Statements Correspondence Messa                                                           | ges Investor Profile | CONTACT CLIENT SERVICES:<br>Ph: 800-347-3539 Ext. 1<br>Fax: 248-642-6741<br>Email: clientservices@flexibleplan.com                                   |  |
| Current Bal                | ance: \$403,401.02          | Account Summary as of 05                                                                       | /20/2019             | Send us an encrypted email                                                                                                    |  |
|                            |                             | Management Begin Date:                                                                         | 05/25/1999           |                                                                                                    |  |
|                            |                             | Account Status:                                                                                | Active               | Messages                                                                                                    |  |
|                            |                             | Initial Deposit:                                                                               | \$213,667.25         | 11/15/2018 Welcome!                                                                                                    |  |
|                            | 34.61%                      | Client Addition(s):                                                                            | \$203.79             | 11/15/2018 Metconte:                                                                                                    |  |
|                            |                             | Client Withdrawal(s):                                                                          | \$6,625.06           | 11/15/2018 Message 3                                                                                                    |  |
| 57.83%                     |                             | Diversification Score:                                                                         | 48                   |                                                                                                    |  |
|                            |                             | Diversification Score calculated on:                                                           | 05/16/2019           | Financial Advisor Datalla                                                                                                    |  |
|                            | 7.56%                       | Durability Score calculated on:                                                                | 25                   | Financial Adviser Details                                                                                                    |  |
|                            |                             |                                                                                                |                      | Flexible Plan Investments, Ltd.<br>Your partner in active results management alone 1987                                                              |  |
|                            | Monitor a<br>Account V      | is of: 04/30/2019<br>alue: \$426,793.55                                                        |                      | House Account, Flexible Plan Investments<br>3883 Telegraph Road Suite 100<br>Bloomfield Hills, M 48302<br>(248) 642–6640<br>prauthe@flexibleplan.com |  |

## We're proud to launch the newly redesigned OnTarget Investing website with a more streamlined, modern look and expanded account detail.

- OnTarget Monitor updated monthly on a per account basis
- See current account balances and past statements
- Increased security with two-factor authentication during log in

## **NEW FEATURES AND ONTARGET REFERENCE SHEET**

## Account Summary

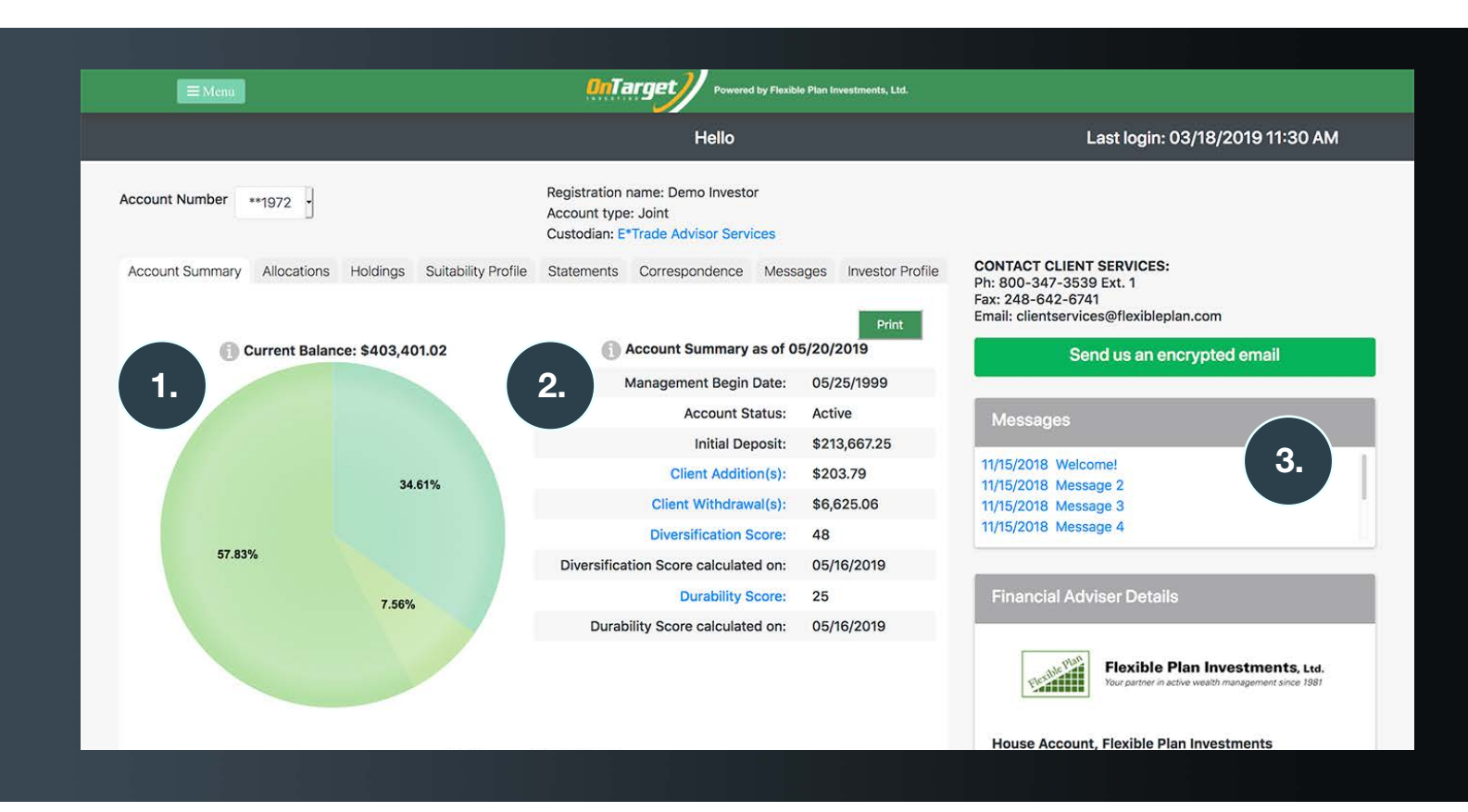

#### 1. Account allocations

Shows the percentage breakdown of strategies in your portfolio. Hover over pie section with your cursor to see strategy name. Click the pie section and the Selector will open to see last week's strategy holdings, allocations, and performance.

#### 2. Account summary

Displays the account information in a quick-view table, including the account's diversification score (how correlated the strategies are to each other) and durability score (how robust the portfolio is likely to be in future market and economic environments). On the website, click on the blue shaded items to learn how to interpret these.

#### 3. Message center

Lists messages for the account. Click link for the message.

## Account Summary continued...

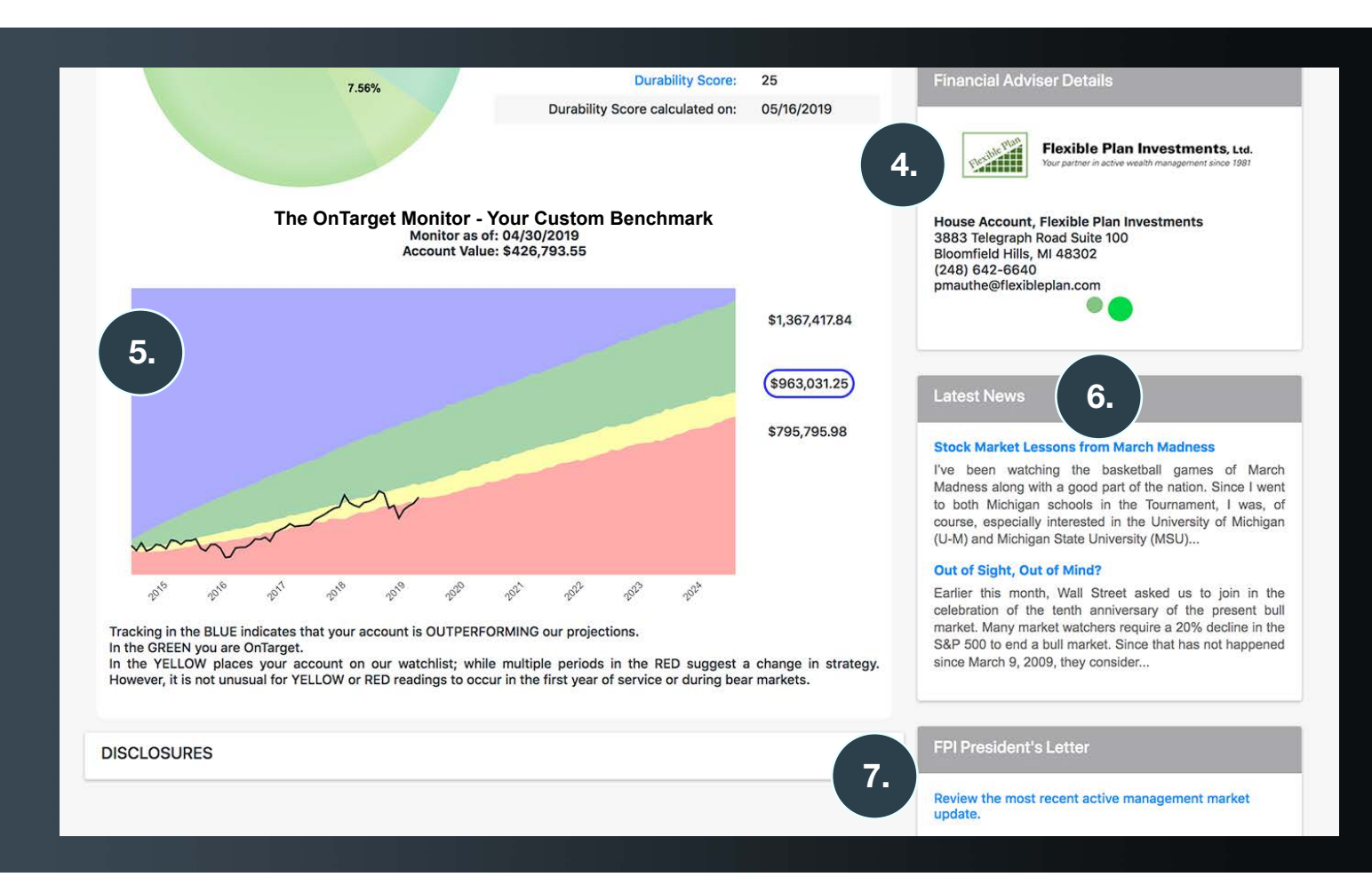

#### 4. Financial adviser details

Shows the contact information of the financial adviser on the account. If there are multiple financial advisers on the account, click the dots to toggle between the information cards.

#### 5. OnTarget Monitor

Updated monthly, the OnTarget Monitor displays the portfolio value (the black line) plotted against a hypothetical, color-coded projection of possible investment outcomes over the investor's stated investment time horizon (based on hundreds of Monte Carlo simulations). Based on these simulations, the top value listed on the right is reached or exceeded in 20% of the outcomes, the second value (the OnTarget goal) is reached or exceeded in 60% of the outcomes.

#### 6. Latest news

Provides the latest market and investing news from Flexible Plan Investments, including "In My Opinion," a weekly article written by president and founder Jerry Wagner, and our latest "Market Update."

#### 7. President's Letter

Links to the quarterly President's Letter, featuring investing insights from Flexible Plan Investments president and founder Jerry Wagner.

## Allocations

| Click column header to sort ascending<br>Click again to go back to default.<br>Click the funnel on the column header | to filter the grid.   |                            |                          | 9.                                                                        |                 | Send us an encrypted email                                                                  |
|----------------------------------------------------------------------------------------------------|-----------------------|----------------------------|--------------------------|---------------------------------------------------------------------------|-----------------|---------------------------------------------------------------------------------------------|
| Strategy                                                                                                    | ▼ % of ▼<br>Portfolio | Strategy <b>Y</b><br>Value | Last <b>y</b><br>Quarter | ROR T                                                                     | Begin ▼<br>Date | Messages                                                                                    |
| 3.                                                                                                    |                       |                            | End Value                | fees): 12<br>months or<br>since<br>inception if<br>less than<br>12 months |                 | 11/15/2018 Welcome!<br>11/15/2018 Message 2<br>11/15/2018 Message 3<br>11/15/2018 Message 4 |
| Market Leaders Strategic Growth                                                                                      | 57.83 %               | \$233,279.82               | \$240,695.33             | -7.79 %                                                                   | 06/03/2014      |                                                                                             |
| Market Leaders Tactical Balanced                                                                                     | 7.56 %                | \$30,487.18                | \$30,840.54              | -4.04 %                                                                   | 04/01/2008      | Financial Adviser Details                                                                   |
| Systematic Advantage                                                                                                 | 34.61 %               | \$139,634.02               | \$140,650.09             | 7.11 %                                                                    | 02/28/2005      |                                                                                             |
|                                                                                                    |                       |                            |                          |                                                                           |                 | Your partner in active wealth management since 19                                           |

#### 8. Allocations

Sortable list of strategies in the portfolio and allocations by percentage and value. The table can be sorted and filtered by fields.

#### 9. Rate of return (ROR)

Rate of return for 12 months (before fees) on each of the strategies in the portfolio.

## Holdings

|                               |                                                      |                               | ł                                                     | Hello                      |                  | Last login: 03/18/2019 11:30 AM                                                                                    |
|-------------------------------|------------------------------------------------------|-------------------------------|-------------------------------------------------------|----------------------------|------------------|----------------------------------------------------------------------------------------------------|
| count Number                  | **1972 •                                             | Registra<br>Accoun<br>Custodi | ation name: Demo<br>t type: Joint<br>an: E*Trade Advi | o Investor<br>sor Services |                  |                                                                                                    |
| ccount Summary                | Allocations Holdings Suita<br>as of 05/20/2019       | bility Profile Stateme        | ents Correspor                                        | ndence Messages            | Investor Profile | CONTACT CLIENT SERVICES:<br>Ph: 800-347-3539 Ext. 1<br>Fax: 248-642-6741<br>Email: clientservices@flexibleplan.com |
| 10.                           | Fund Name                                            | % of Total                    | Shares                                                | Market Value               | As Of            | Send us an encrypted email                                                                                         |
| Growth                        | Aarket Leaders Strategic                             | 57.83 %                       |                                                       | \$233,279.82               |                  | Messages                                                                                                    |
| EAS-Money                     | y Market                                             | 1.82 %                        | 7,329.14                                              | \$7,329.14                 | N/A              | 11/15/2010 Welcowel                                                                                                |
| Quantified-                   | Quantified-Managed Income Fund Inv                   |                               | 2,263.127                                             | \$21,612.86                | 05/20/2019       | 11/15/2018 Welcome:<br>11/15/2018 Message 2                                                                        |
| Quantified-Market Leaders Inv |                                                      | 25.26 %                       | 11,171.689                                            | \$101,885.80               | 05/20/2019       | 11/15/2018 Message 3                                                                                               |
| Rydex-Electronics H           |                                                      | 3.56 %                        | 132.132                                               | \$14,372.00                | 05/20/2019       |                                                                                                    |
| Rydex-Eme                     | erging Markets 2x Strategy H                         | 2.68 %                        | 181.986                                               | \$10,819.07                | 05/20/2019       | Freedol Advised Baselle                                                                                            |
| Rydex-Fina                    | Rydex-Financial Services H                           |                               | 250.056                                               | \$16,066.10                | 05/20/2019       | Financial Adviser Details                                                                                          |
| Rydex-Inter                   | rnet H                                               | 3.84 %                        | 146.616                                               | \$15,473.85                | 05/20/2019       |                                                                                                    |
| Rydex-Real                    | Rydex-Real Estate H                                  |                               | 400.557                                               | \$16,318.69                | 05/20/2019       | Flexible Plan Investments, Ltd.<br>Your partner in active wealth management since 1981                             |
| Rydex-S&P                     | Rydex-S&P 500 Pure Growth H                          |                               | 130.65                                                | \$8,569.33                 | 05/20/2019       |                                                                                                    |
| Rydex-S&P                     | Rydex-S&P MidCap 400 Pure Growth H                   |                               | 381.306                                               | \$16,716.46                | 05/20/2019       | House Account, Flexible Plan Investments                                                                           |
| Rydex-S&P                     | Rydex-S&P MidCap 400 Pure Value H                    |                               | 82.035                                                | \$4,116.52                 | 05/20/2019       | Bloomfield Hills, MI 48302<br>(248) 642-6640                                                                       |
| Subtotal                      |                                                      | 57.83 %                       |                                                       | \$233,279.82               |                  | pmauthe@flexibleplan.com                                                                                           |
| Total Mark                    | Total Market Value:                                  |                               |                                                       | \$403,401.02               |                  |                                                                                                    |
| ACCOUNT                       | EXPLANATION                                          |                               |                                                       |                            |                  |                                                                                                    |
|                               | un travent de la Fall d'Al de Desenverta (Al Tel Des |                               |                                                       |                            |                  | Latest News                                                                                                    |
|                               |                                                      |                               |                                                       |                            |                  | Stock Market Lessons from March Madness                                                                            |
| SCLOSURES                     |                                                      |                               |                                                       |                            |                  | I've been watching the basketball games of Ma                                                                      |

#### 10. Holdings

Holdings of each strategy within the account by percentage and shares owned. Provides the market value of each holding. To view the underlying holdings of a strategy, click the arrow to the left of the strategy name.

## Suitability profile

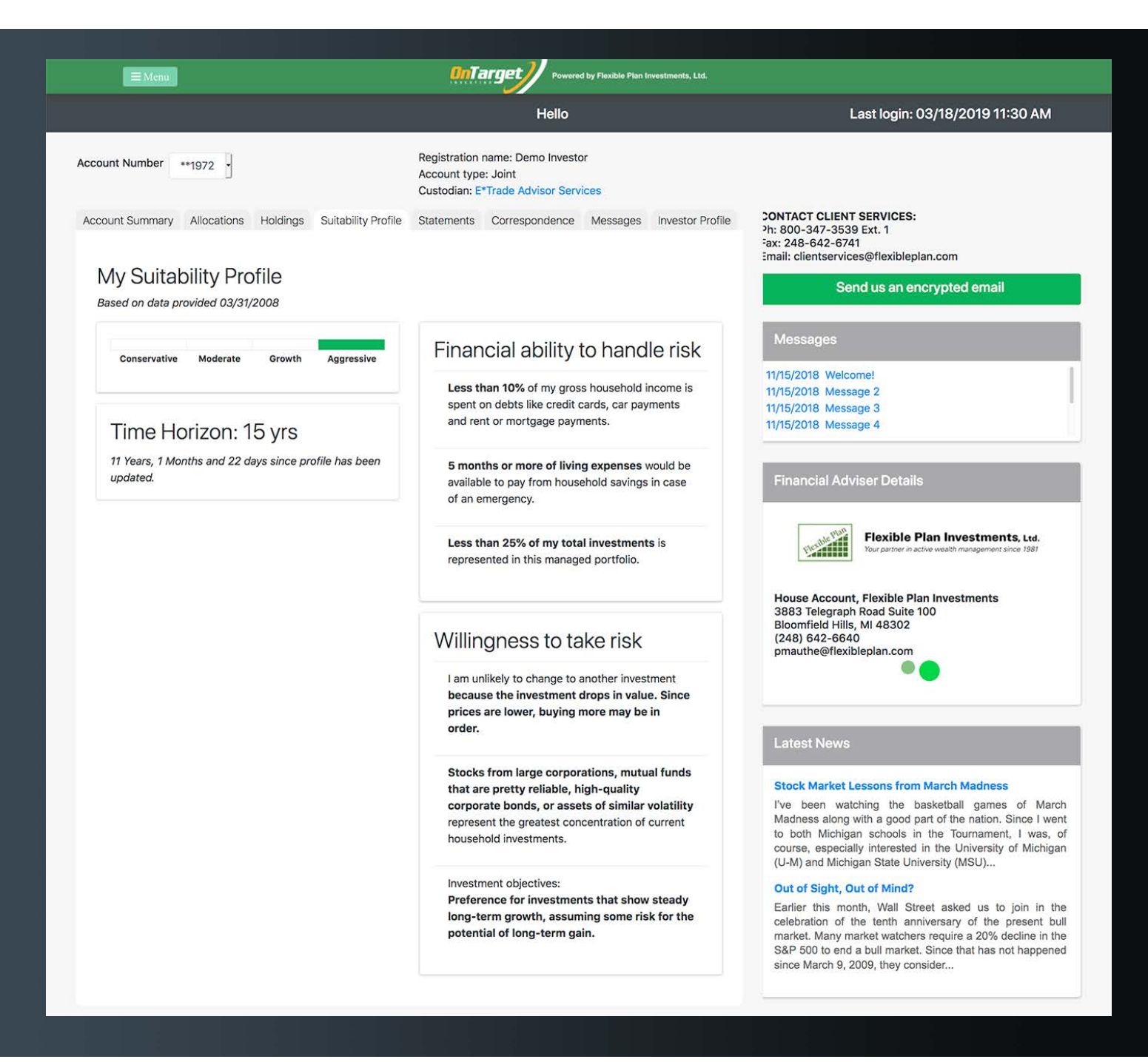

Shows the date and responses to the investor's most recent suitability questionnaire. A new suitability questionnaire should be completed if (1) the investor's financial situation has changed; (2) the investor's investment objectives have changed; (3) the investor wishes to impose any reasonable restrictions on the management of the account; or (4) the investor wishes to modify an existing restriction in a reasonable manner.

## Statements and Correspondence

| <b>⊟</b> Menu    |             |                     |                                                           | 0nTa                                         |                                                       | d by Flexible Plan I                            | nvestments, Ltd. |                                                             |  |
|------------------|-------------|---------------------|-----------------------------------------------------------|----------------------------------------------|-------------------------------------------------------|-------------------------------------------------|------------------|-------------------------------------------------------------|--|
|                  |             |                     |                                                           |                                              | Hello                                                 |                                                 |                  | Last login: 03/18/2019 11:30 AM                             |  |
| Account Number   | **1972 •    |                     |                                                           | Registration<br>Account type<br>Custodian: E | name: Demo Investo<br>:: Joint<br>•Trade Advisor Serv | or<br>ices                                      |                  |                                                             |  |
| Account Summary  | Allocations | Holdings            | Suitability Profile                                       | Statements                                   | Correspondence                                        | Messages                                        | Investor Profile | CONTACT CLIENT SERVICES:<br>Ph: 800-347-3539 Ext. 1         |  |
| Year             |             | Quart               | er                                                        | Period Ending                                | Questions                                             | about your s                                    | statement?       | Fax: 248-642-6741<br>Email: clientservices@flexibleplan.com |  |
| 2019             | )           | 1                   |                                                           | 3/31/19                                      | Calculating                                           | Calculating fees and how to read your statement |                  | Send us an encrypted email                                  |  |
| 2018 4<br>2018 3 |             | 12/31/18<br>9/30/18 | 12/31/18 OnTarget Investing Report<br>9/30/18 explanation |                                              | ort                                                   | Mossages                                        |                  |                                                             |  |
| 2018             | 3           | 2                   |                                                           | 6/30/18                                      |                                                       |                                                 |                  | wessayes                                                    |  |
| 2018             | 3           | 1                   |                                                           | 3/31/18                                      |                                                       |                                                 |                  | 11/15/2018 Welcome!                                         |  |
| 2017             | 7           | 4                   |                                                           | 12/31/17                                     |                                                       |                                                 |                  | 11/15/2018 Message 2                                        |  |
| 2017             | 7           | 3                   |                                                           | 9/30/17                                      |                                                       |                                                 |                  | 11/15/2018 Message 3                                        |  |

A statement archive is available for reference. Click link to download the statement.

| <b>≡</b> Menu                      |                            | OnTarget Powered                                                                         | by Flexible Plan Inve | stments, Ltd.   |                                                                                          |
|------------------------------------|----------------------------|------------------------------------------------------------------------------------------|-----------------------|-----------------|------------------------------------------------------------------------------------------|
|                                    |                            | Hello                                                                                    |                       |                 | Last login: 03/18/2019 11:30 AM                                                          |
| Account Number **1972 -            | Rey<br>Aci<br>Cu           | egistration name: Demo Investor<br>ccount type: Joint<br>ustodian: E*Trade Advisor Servi | r<br>ces              |                 |                                                                                          |
| Account Summary Allocations Holdin | gs Suitability Profile Sta | atements Correspondence                                                                  | Messages I            | nvestor Profile | CONTACT CLIENT SERVICES:<br>Ph: 800-347-3539 Ext. 1<br>Fax: 248-642-6741                 |
| Date                               |                            | Descript                                                                                 | ion                   |                 | Email: clientservices@flexibleplan.com                                                   |
|                                    |                            |                                                                                          |                       |                 | Send us an encrypted email                                                               |
|                                    |                            |                                                                                          |                       |                 | Messages                                                                                 |
|                                    |                            |                                                                                          |                       |                 | 11/15/2018 Welcome!   11/15/2018 Message 2   11/15/2018 Message 3   11/15/2018 Message 4 |

Under the Correspondence section, investors will find a copy of their welcome letter.

## Messages

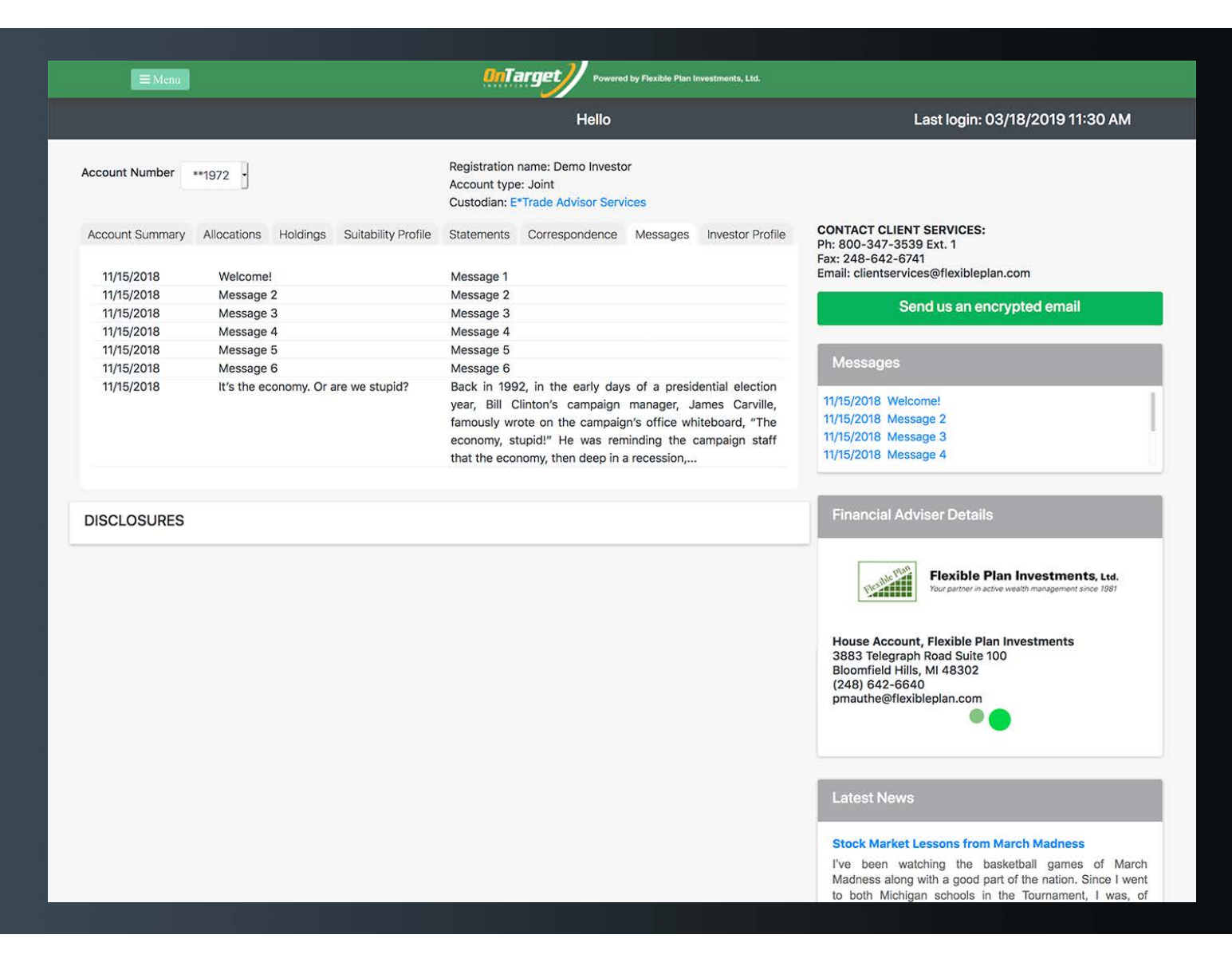

Account messages archive is available for reference.

## Investor profile

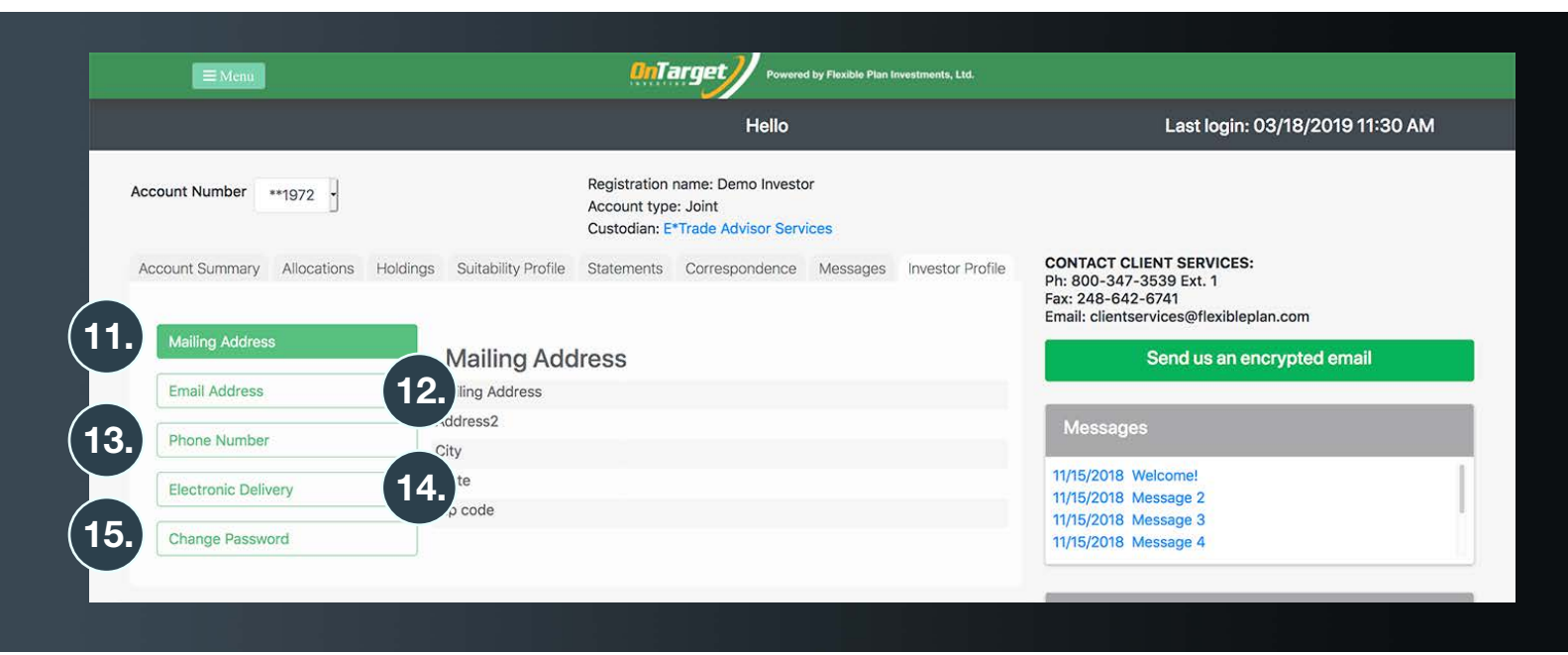

#### 11. Mailing address

Mailing address on file which users can update or add an address to the account.

#### 12. Email address

Shows the email address(es) on file and allows users to update or add an email address to the account.

#### 13. Phone number

Phone number(s) on file. Users can update or add a phone number to the account.

#### 14. Electronic delivery

Elect electronic delivery of statements with an email address on record.

#### 15. Change password

Easily change the password for the account to log in to <u>ontargetinvesting.com</u>.

Log in to see what's new, or create a username and password if you aren't already registered. All users must register the first time they visit the new website.

For questions about www.ontargetinvesting.com, contact clientservices@flexibleplan.com or 800-347-3539, ext. 1.